# 「すまはび Step 2 共有する」

→i 地震で計測したデータを保存・共有

### Step 2-1

赤枠内「Start」ボタンを押す

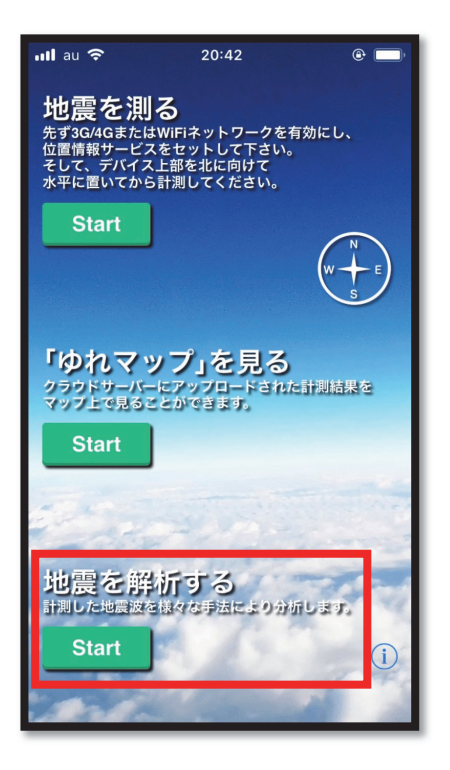

#### Step 2-2

「計測データを共有」 ボタンを 押す

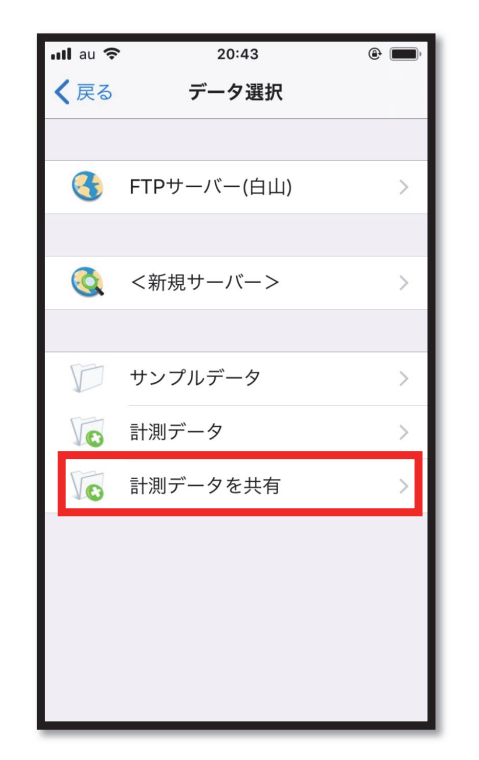

#### Step 2-3

共有したいファイルを選択後 「共有」 ボタンを押す

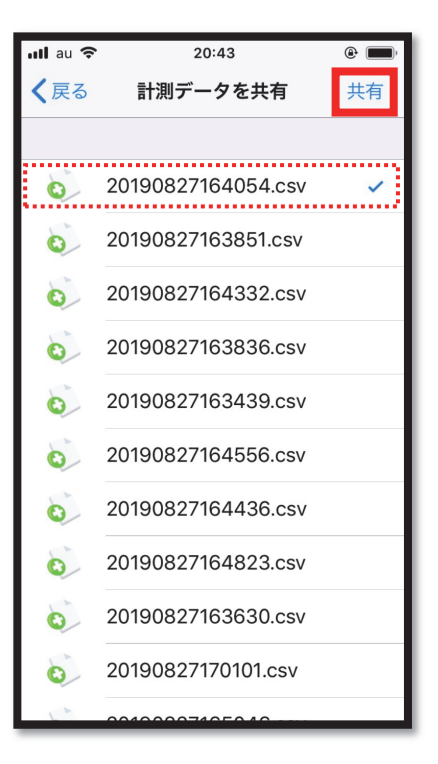

## Step 2-4 「ファイルに保存」

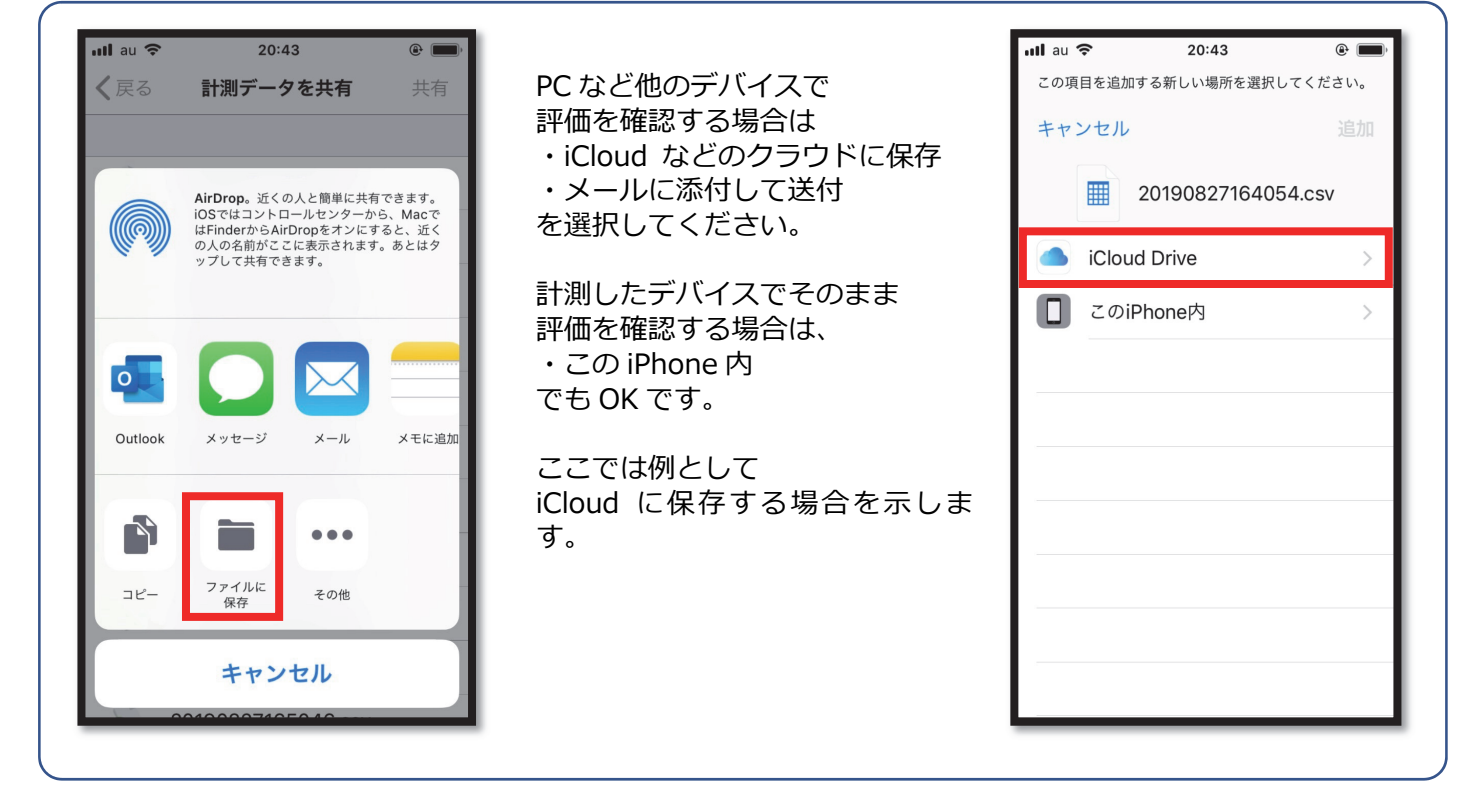